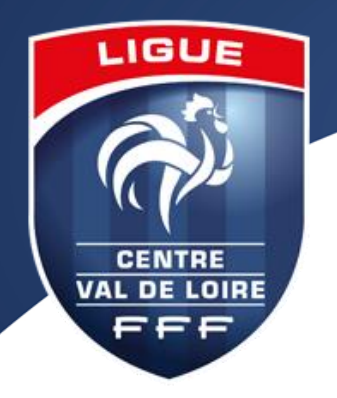

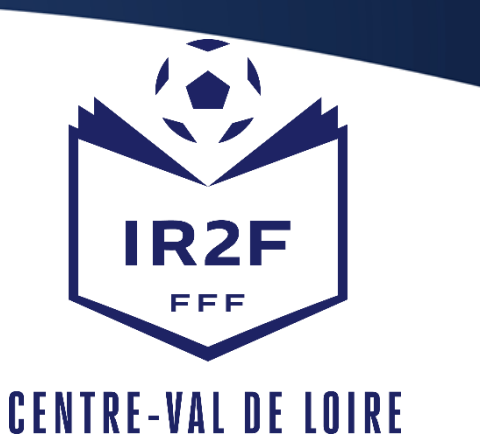

## COMMENT S'INSCRIRE A UNE FORMATION MODULAIRE D'EDUCATEUR? INSCRIPTION EFFECTUÉE PAR LE LICENCIÉ

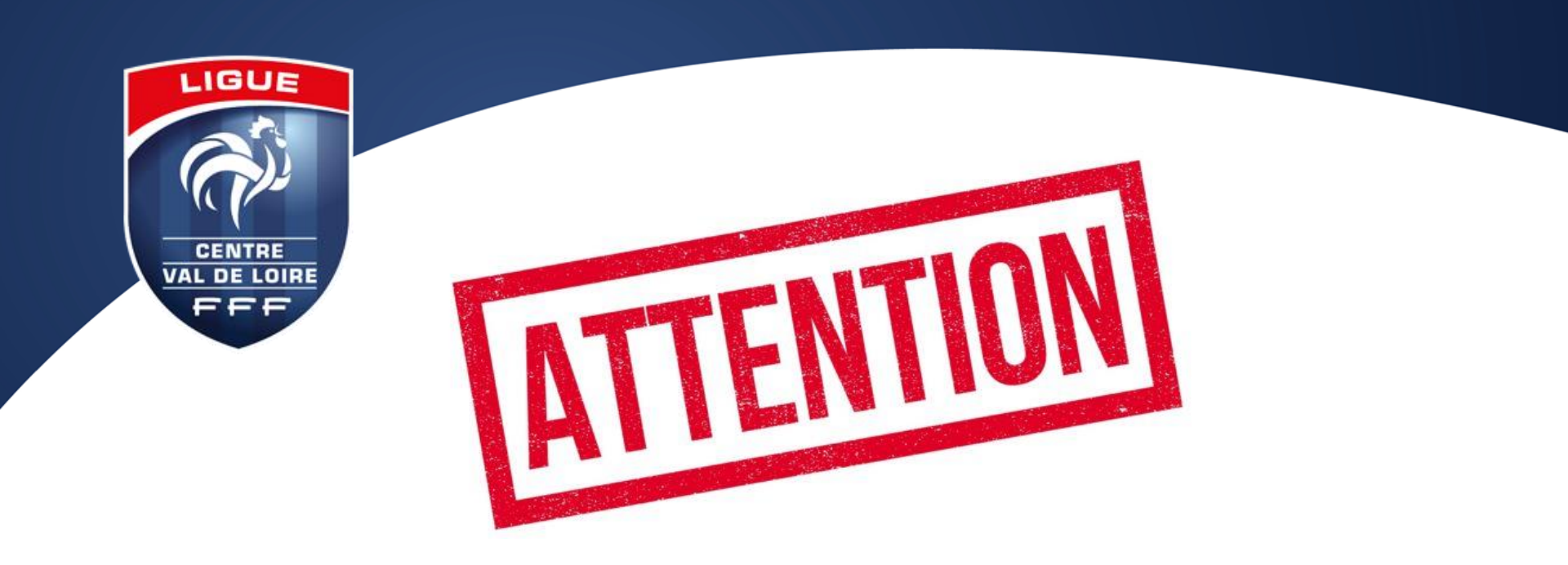

# LES INSCRIPTIONS EN LIGNE SONT CLOSES 5 JOURS AVANT LE DÉBUT DE LA FORMATION

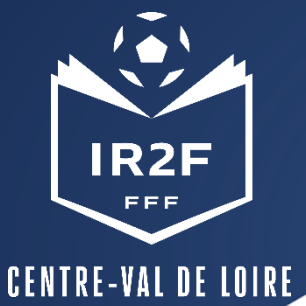

### **CHOISIR LA FORMATION 1/2**

#### INSCRIPTIONS FORMATIONS

| Clares to caller de Presto d'Alers su Poet<br>finances voltes participations ans differen<br>2 Appare de bons fermations sont dispers<br>mores, des Calls d'a caller de 25 festimet<br>mores, des Calls d'a sum motivations<br>gent transmission et dispetentes a 2-25 festimet<br>Des bons d'un montant de 25 festimet<br>form transmission and apparent d'a festimet<br>bons bons d'un montant d'a festimet<br>Can bons voltanes d'alers montant à la manufait d'are<br>c Danies.                                                                                                    | ball Anadoue Classifier Pormation, la PPF<br>de motivale du cartificata la latiniza.<br>Otas en biers Milicitargement co-descoue<br>planamentense, las cartificatano per parace<br>planamentense, las cartifications et las form<br>les pour tous modules du l'ancours Fèdil<br>àrai de Pormation des Oregeentes -23 6<br>fréque resolution des Sengentes -23 6                                                                                                    | eoutenti votire projet de tormation et a c<br>:<br>:<br>:<br>:<br>:<br>:<br>:<br>:<br>:<br>:<br>:<br>:<br>:                                                                                                    | ché des bors formation destinés à<br>er module) pour bus modules de 16<br>ormation de votre Ligue ou de votre                                                                                                    |
|----------------------------------------------------------------------------------------------------|----------------------------------------------------------------------------------------------------|----------------------------------------------------------------------------------------------------|----------------------------------------------------------------------------------------------------|
|                                                                                                    | FORMATION D'ENTRA                                                                                                    | AINEUR GÉNÉRALISTE                                                                                                    |                                                                                                    |
| NIVEAU 3                                                                                                    |                                                                                                    |                                                                                                    |                                                                                                    |
| INSTITUT RÉGIONAL DE FORMATIO                                                                                                    | N DU FODIBALL<br>BREVET D'ENTRAÏ                                                                                                    | NEUR DE FOOTBALL                                                                                                    |                                                                                                    |
|                                                                                                    |                                                                                                    |                                                                                                    |                                                                                                    |
| INSTITUT RÉGIONAL DE FORMATIO                                                                                                    | N DU FODIBALL                                                                                                    |                                                                                                    |                                                                                                    |
|                                                                                                    | BREVET DE MONIT                                                                                                    | TEUR DE FOOTBALL                                                                                                    |                                                                                                    |
|                                                                                                    | LIQUES EI                                                                                                    | DISTRICTS                                                                                                    |                                                                                                    |
|                                                                                                    |                                                                                                    |                                                                                                    |                                                                                                    |
| OFF1                                                                                                    | OFF2                                                                                                    | CFF3                                                                                                    | QFF4                                                                                                    |
| GERTIFICATION                                                                                                    | GERTIFICATION                                                                                                    | GERTIFICATION     MODULE 22H - material                                                                                                    | CERTIFICATION                                                                                                    |
| - modele arritemin                                                                                                    | - 1000000 (1700)                                                                                                    |                                                                                                    |                                                                                                    |
| * US                                                                                                    | P 10                                                                                                    | r 019                                                                                                    | PRUJET AGOULJATTP                                                                                                    |
|                                                                                                    | U15 Inté + Santé-Sécurité (32h)                                                                                                    | , séniors                                                                                                    | PROJET SPORTIF                                                                                                    |
| + U11<br>+ Arbibrage + Sécurité + Sa                                                                                                    | U15     Santé-Sécurité (32h)     CERTIFICAT 5 D                                                                                                    | SÉNIORS                                                                                                    | , PROJET SPORTIF -                                                                                                    |
| <ul> <li>U11</li> <li>Arbitrage I Sécurité I Sa</li> </ul>                                                                                                    | U15     Santé-Sécurité (32h)     CERTIFICAT S D     LOUES EI                                                                                                    | , SÉNICRS                                                                                                    | , PROJET SPORTF-                                                                                                    |
| U11     Arbitrage + Sécurité + Sa     GARDEN DE BJT                                                                                                    | U15     Santé-Sécurité (32h)     CERTIFICAT 5 D     LICUES EI                                                                                                    | E SPÉCIALISTÉS                                                                                                    | PROBET SPORTF-                                                                                                    |
|                                                                                                    | U15     U15     CERTIFICATS D     LIQUES EI     FUTSAL     CERTIFICATION                                                                                                    | SÉHORS  E SPÉCIALISTÉ S  USINCIS  BEACH SOCCER  CENTIFICATION                                                                                                    | PROPERTY OF THE PROPERTY OF THE PROPERTY OF TH                                                                                                    |
| U11     Arbitrage + Sécurité + Sa     GAROISN DE BUT     CERTIFICATION     MODELE 224     MODELE 224                                                                                                    | U15     Santé-Sécurité (32h)     CERTIFICATS D     UCUES EI     EUTS4     CERTIFICATION     MODULE 32H                                                                                                    | SPECIALISTÉS  E SPÉCIALISTÉS  USINICIS  E CERTIFICATION  MODULE 224                                                                                                    | PROPERTIES OF THE PROPERTY OF THE PROPERTY OF                                                                                                    |
|                                                                                                    | V15     Santé-Sécurité (32h)     CERTIFICATS D     LOUES EI     EVITENC     CERTIFICATION     MODULE 30H     presentament récomment                                                                                                    | SPECIALISTE'S  ESPECIALISTE'S  ESPECIALISTE  ESPECIALISTE  ESPECIALISTE  MCDULE 324  Preventional despress  Fereferenconsent                                                                                                    | PROJET SPORTE -<br>EDUCATE<br>PROSPARATELIR<br>ATHLEPICLE<br>• CERTIFICATION<br>• MODULE 2014 persident                                                                                                    |
| UH     Arbitrage + Sécurité + Sa     GARDIEN DE BUT     CERTIFICATION     CERTIFICATION     MODULE 224     prescionauxa delayement     PERFECTIONNEMMENT     CÉCOLVERTE                                                                                                    | U15     CERTIFICATS D     CERTIFICATS D     CERTIFICATS D     CERTIFICATS     CERTIFICATION     CERTIFICATION     CERTIFICATION     MODULE 32H     presectionnelment     bélocuvertte                                                                                                    | Bérores      Becchalistés      Becch soccer      Becch soccer      Centification      Module 234      precionatar disponsement      Bédouwente                                                                                                    | PROJET SPORTS -<br>ELICATIF<br>PROJECTION<br>PROJECTION<br>PROJECTI |
| UH     Arbitrage > Sécurité > Sa      CARCIEN DE BJT     CERTIFICATION     MODELE 23     PERFECTIONNEMENT     EÉCOLVERTE     AI INSTAILONS COMPLÉMENTAIREE                                                                                                    | VIS      CERTIFICATE D      CERTIFICATE D      CERTIFICATE      CERTIFICATION      MODELE 34      PERFECTIONNEMENT      DECOUVERTE      st + Handicap + Football urbain                                                                                                    | SPECIAL ISTÉS  E SPÉCIAL ISTÉS  EGINECIS  EGENTRICATION  DECENTRICATION  PERFECTIONNEMENT  DECOUVERTE  UG4/07  Animatrice fédére                                                                                                    | PROPERTIESCOTTE -<br>EDUCATE<br>EDUCATE<br>PROPERTIES<br>ATHENCIE<br>CONTENT<br>MODULE TOP presenters<br>ale de footbal                                                                                                    |
| UT1     Arbitrage Sécurité Sa      Arbitrage Sécurité Sa      CARCIENDE EUT     CERTIFICATION     PERFECTIONNELENT     PERFECTIONNELENT     CÉCOLINEITE  ATTENTATIONS CONFLÉMENTAIRES                                                                                                    | VIS     VIS     VIS     VIS     CERTIFICATS D     UCLES EN     CERTIFICATION     CERTIFICATION     CERTIFICATION     CERTIFICATION     CERTIFICATION     CERTIFICATION     CERTIFICATION     CERTIFICATION     CERTIFICATION     CERTIFICATION     CERTIFICATION     CERTIFICATION                                                                                                    |                                                                                                    | PROJET SPORTE -<br>ELUCATE<br>PROJECTOR<br>- CERTIFICATION<br>- MCOLLE T2H (persident)<br>alle de football                                                                                                    |
| VII     Arbitrage + Sécurité + Sa     Arbitrage + Sécurité + Sa     AROLEN DE BUT     BERTIFICIA EUR     PRECENSIBLE - GENERALE - GENERALE | VIS     VIS     CERTIFICATION     CERTIFICATION     CERTIFICATION     CERTIFICATION     CERTIFICATION     CERTIFICATION     CERTIFICATION     CERTIFICATION     CERTIFICATION     CERTIFICATION     Statemann     CERTIFICATION     Statemann     CERTIFICATION     CERTIFICATION     | SPECIALISTES  ESPECIALISTES  ESTINCIS  ESPECIALISTE  ESPECIALISTE  ESPECIALISTE  USUBLIC  ESPECIALISTE  USUBLIC  USUBLIC  USUBLIC  SCONTINUES                                                                                                    | PROJET SPORTE -<br>ELICATIF<br>PROJECTION<br>- CERTIFICATION<br>- MCDULE T2H pressures<br>ale de footbal                                                                                                    |
| VII     Arbitrage + Sécurité + Sa     CARCIPEN DE BUT     CERTIFICATION     MODULE 23H     prescionalisa rélaxies     MODULE 23H     prescionalisa rélaxies     Al Lesi Al IONS COMPLÉMENTIARIE                                                                                                    | b U1     CERTIFICATS D     CERTIFICATS D     CERTIFICATS D     CERTIFICATS     CERTIFICATS     CERTIFICAT     CERTIFICATS     CERTIFICATS     CERTIFICAT     CERTIFICATS     CERTIFICATS     CERTIFICAT     CERTIFICAT     CERTIFICAT     CERTIFICAT     CERTIFICAT     CERTIFICAT     CERTIFICAT     CERTIFICAT     CERTIFICAT     CERTI | SPECIAL ISTES      SPECIAL ISTES      SUBJECTS      BEACH SOCCER      MODULE 234      Precisional discussion      PERFECTIONNEMENT      Cécculverte      UG-U7 - Animatrice fédére      SCONTINUE S      SUBJECT                                                                                                    | PROJET SPORTE -<br>EDUCATE<br>PROVINCE<br>- DERTIFICATION<br>- MODULE 30H generators<br>alle de football                                                                                                    |
| VII     Arbitrage > Sécurité > Sa     CARDIEN DE EUT     CERTIFICATION     MODULE 324     PREFECTIONNELLERT     DÉCOLVERTE     AI LESTATIONS COMPLÉMENTARES                                                                                                    | b U15     CERTIFICATS D     CERTIFICATS D     CERTIFICATS D     CERTIFICATS     CERTIFICATION     CERTIFICATION     | SPECIALISTES                                                                                                    | PROPERTY OF THE PROPERTY OF THE PROPERTY OF TH                                                                                                    |
| VII      Arbitrage      Sécurité      Sa      Arbitrage      Sécurité      Sa      Arbitrage      Sécurité      Sa      Arbitrage      Certification      MODULE 23H      PERFECTIONNEMENT      DÉCOLVERTE      Al fiest al fons conn-Ément anne      NUMERU 3 ET 4                                                                                                    | b U15     CERTIFICATS D     CERTIFICATS D     CERTIFICATS D     CERTIFICATS     CERTIFICATION     CERTIFICATION     CERTIFICATION     certification     certification     | SPECIALISTES  ESPECIALISTES  USTINCIS  ESPECIALISTES  ESUITATION  ESUITATION ESUITATION  ESUITATION ESUITATION ESUITATION ESUITATION ESUITATION ESUITATION ESUITATION ESUITATION ESUITATION ESUITATION ESUITATION ESUITATION ESUITATION ESUITATION ESUITATION ESUITATION ESUITATION ESUITATION ESUITATION ESU | PREMARINE R<br>ANLEDR<br>CRITECAL<br>CRITECAL<br>CRITECAL<br>AUGULE 304 persons<br>ale de football                                                                                                    |

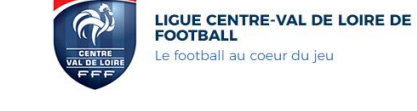

ACCUEIL LIGUE EPREUVES PRATIQUES FORMATIONS TECHNIQUE ARBITRAGE CLUBS MÉDIAS DOCUMENTS

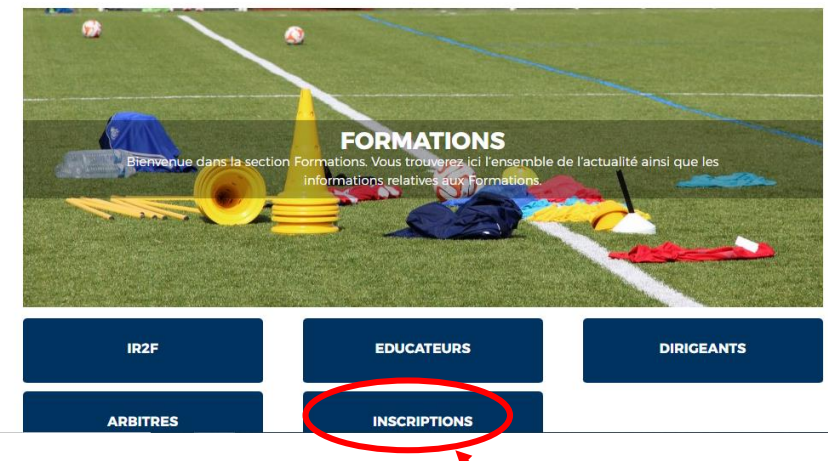

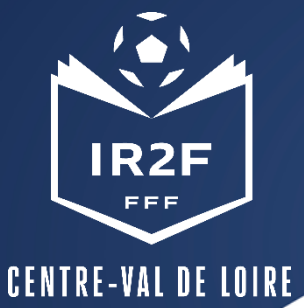

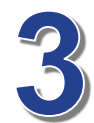

- Choisir sa session dans le catalogue de formation
- Sélectionner la Ligue
- Sélectionner la date ou le lieu souhaité
- Lire les informations puis accepter les conditions particulières et cliquer sur « Je candidate »

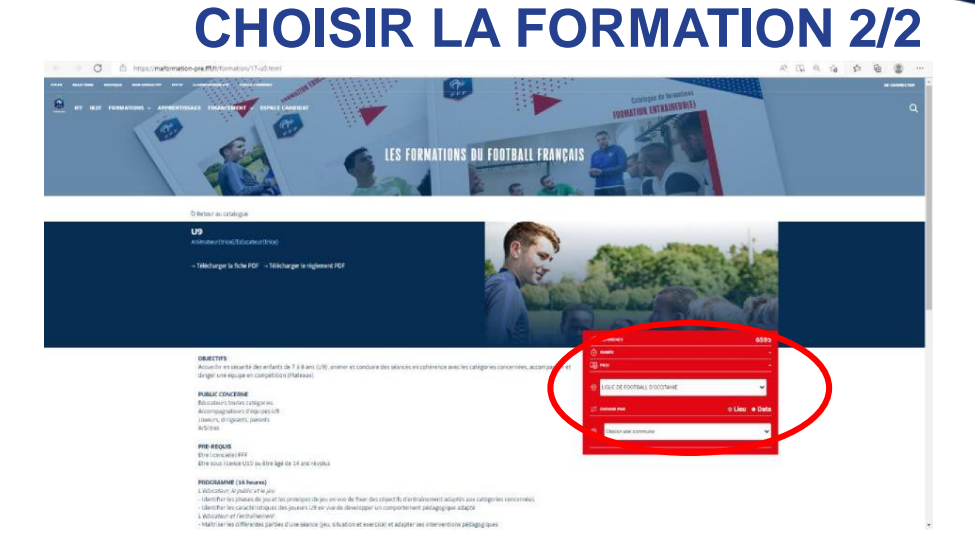

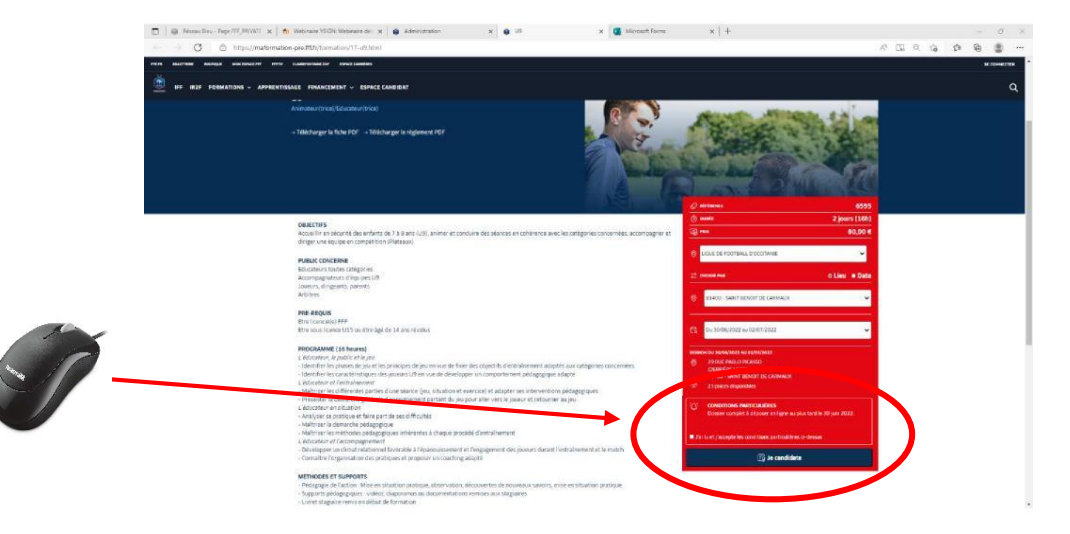

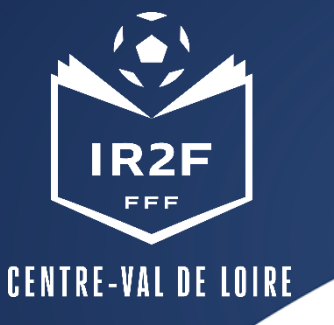

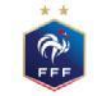

FÉDÉRATION FRANÇAISE DE FOOTBALL

CRÉER UN COMPTE FEF

### **S'IDENTIFIER**

#### CONNEXION

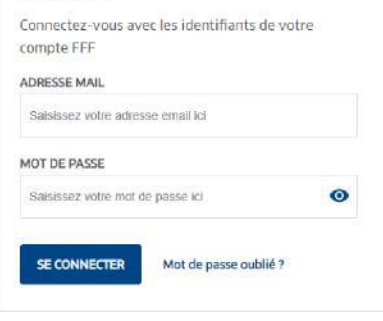

Vous n'avez pas de compte FFF ? Créez-vous un Compte FFF dès maintenant pour pouvoir profiter de l'ensemble des services digitaux de la Fédération Française de Football (Billetterie, FFFtv, Club des Supporters, My Coach by FFF, Portail des Officiels, Application Joueurs, Appli Football Amateur, etc.)

S'INSCRIRE

## Si vous n'avez pas de compte SSO / Mon compte FFF :

- Vous devez en créer un directement en vous rendant sur la partie droite de l'écran puis utiliser ce compte pour vous connecter
- \* Vous rentrerez alors dans le processus d'identification avec votre numéro de licencié.

### Si vous avez un compte SSO / Mon compte FFF :

Vous devez vous connecter directement en vous rendant sur la partie gauche de l'écran.

Après le contrôle du respect des exigences préalables, vous pourrez poursuivre la candidature en cliquant sur « Je continue mon inscription » (Attention vous devez avoir impérativement une licence en cours)

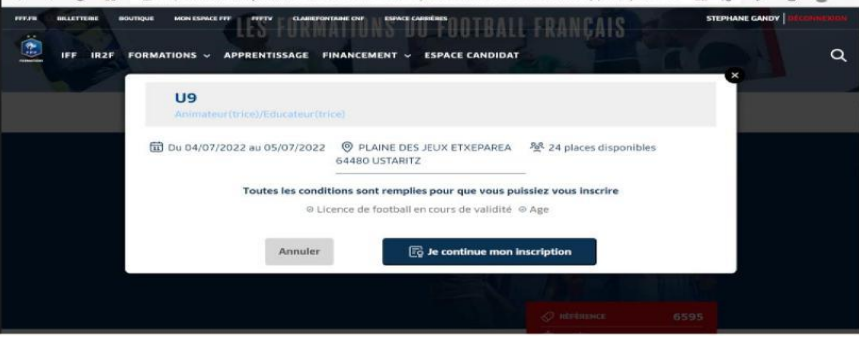

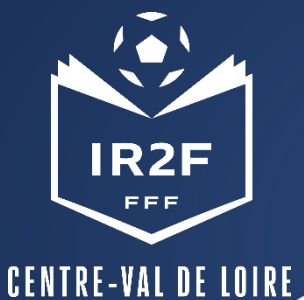

### **COMPLETER LE FORMULAIRE EN LIGNE**

2. Une fois validé, prendre connaissance des documents attendus avant de poursuivre :

1. Compléter et valider les informations de votre Etat civil

| Andre and and a set of the set of the s | <ul> <li>personality international</li> <li>personality international</li> <li>personality international</li> <li>personality international</li> </ul> | -                 | 0 <u></u><br>10 <u></u> | 34382<br>3 jaar (s) (1890<br>80 4 |
|----------------------------------------------------------------------------------------------------|----------------------------------------------------------------------------------------------------|-------------------|-------------------------|-----------------------------------|
| informations personnelles                                                                                                    |                                                                                                    |                   |                         |                                   |
| largest.                                                                                                    | Name"                                                                                                    |                   | Petroner                |                                   |
| a set i terra                                                                                                    | 6                                                                                                    |                   | 1704                    |                                   |
| late de management                                                                                                    | time to concern?                                                                                                    |                   | Mathematica"            |                                   |
| 2019                                                                                                    | Palet                                                                                                    |                   | tons rationettal        |                                   |
| Lotible d'Insurigition                                                                                                    |                                                                                                    |                   |                         |                                   |
| little Couranter                                                                                                    | Fare the scouper"                                                                                                    |                   |                         |                                   |
| Very dali                                                                                                    | w Interference and                                                                                                    | area -            |                         |                                   |
| laardannees                                                                                                    |                                                                                                    |                   |                         |                                   |
| ingir .                                                                                                    |                                                                                                    | Conference Server |                         |                                   |
| Torange 91                                                                                                    |                                                                                                    | Conference Desit  |                         |                                   |
| lannar'                                                                                                    |                                                                                                    |                   |                         |                                   |
| 11 10 10 10                                                                                                    |                                                                                                    |                   |                         |                                   |
|                                                                                                    |                                                                                                    |                   |                         |                                   |
| Energial and a second                                                                                                    |                                                                                                    |                   |                         |                                   |
|                                                                                                    |                                                                                                    |                   |                         |                                   |
| de poste?                                                                                                    | We-                                                                                                    |                   |                         |                                   |
| shade                                                                                                    | 18.228                                                                                                    |                   |                         |                                   |
| eter"                                                                                                    | Tel autolor                                                                                                    |                   |                         |                                   |
|                                                                                                    | 95.                                                                                                    |                   |                         |                                   |
| ersonne à contactor en cas d'orgence                                                                                                    |                                                                                                    |                   |                         |                                   |
|                                                                                                    | Present*                                                                                                    |                   | Tel mobile*             |                                   |
| lane -                                                                                                    | Fréazer                                                                                                    |                   | Spirmabile              |                                   |
| ersonne er situeriwe de handlicap" 🖄                                                                                                    |                                                                                                    |                   |                         |                                   |
| Ou ses                                                                                                    |                                                                                                    |                   |                         |                                   |
| spagement for ancier" (C                                                                                                    |                                                                                                    |                   |                         |                                   |
| Anningage & Roartsmaan nam heists program                                                                                                    | e l'Hélgalisi desita kul manasiar                                                                                                    |                   |                         |                                   |
| ang) ettigatures                                                                                                    |                                                                                                    |                   |                         |                                   |
|                                                                                                    |                                                                                                    |                   |                         | Claps suivante                    |

Very and statuling of a field of a field of

3. Cliquer sur « je remplis mon dossier dans mon espace » puis passer à l'écran suivant

4. Sélectionner votre dossier de candidature à finaliser en cliquant sur « Candidature en cours ».

| BREVET DE MONITEUR I                                                                                                    | DE FOOTBALL | LE FONDE D'AIDE AU FOOTBALL AMATEUR<br>(FARA)                                                                                                    |
|----------------------------------------------------------------------------------------------------|-------------|----------------------------------------------------------------------------------------------------|
| A metric of the state of the state     A metric of the state of the state     A metric of the state of the state     A metric of the state of the state     A metric of the state of the state     A metric of the state of the state                                                                                                    |             | Le Hondy Elder se Hundraf Januare<br>1944. Le ser au sonthieter envalue<br>Hondrach Hondrag Hondraf Print<br>faivent of Londrach Hondrag Print<br>Storategere rectorement in<br>discongenere rectorement in<br>discongenere rectorement in<br>discongenere rectorement in<br>discongenere discongenere in<br>discongenere discongenere discongenere in<br>discongenere discongenere discongenere discongenere discongenere<br>discongenere discongenere disc |
| BREVET DE MONITEUR                                                                                                    | DE FOOTBALL | The Salution PLLS                                                                                                    |
|                                                                                                    | -           | Lis Aurres sources of investation                                                                                                    |
| 0                                                                                                    |             | Individualité à la Strandration, LPP, déstauré de<br>toutres los adutiones de Realissement<br>providies<br>21% service PL/A                                                                                                    |
| <ul> <li>Additional and inclusion of the second second</li></ul> | - /         |                                                                                                    |
| A managed and                                                                                                    |             | (3) Candidative an insure                                                                                                    |

LIGUE CENTRE VAL DE LOIRE

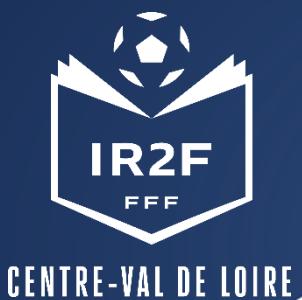

Pièce Pièce (Poids r Télé Attest (Poids r

### RENSEIGNER LES INFORMATIONS COMPLÉMENTAIRES DEMANDÉES ET JOINDRE LES DOCUMENTS

1. Ecran 1 : Pièces jointes de l'Etat civil

Les pièces ne sont pas obligatoires pour les licenciés à l'exception du certificat médical pour les dirigeants n'en ayant pas fourni,

| Personne à contactor en                                                                                                    | un d'orginite |                                                         |   |                                                         |                                                                                                    |
|----------------------------------------------------------------------------------------------------|---------------|---------------------------------------------------------|---|---------------------------------------------------------|----------------------------------------------------------------------------------------------------|
| Num?                                                                                                    |               | Polyant'                                                |   | Tel makin'                                              |                                                                                                    |
| Geore                                                                                                    |               | GABON                                                   |   | 0803810525                                              |                                                                                                    |
| Personnens situation de                                                                                                    | hendicap" ()  |                                                         |   |                                                         |                                                                                                    |
| Places painties                                                                                                    |               |                                                         |   |                                                         |                                                                                                    |
| Press d'Unextenue<br>Press runs, imme the energ pill see                                                                                                    |               | Photo Padantina<br>Photo Padantina<br>Photo Padantina   |   | Carefront and ball<br>Print ray. (Inter-formula and one | *                                                                                                    |
| Tablaturages                                                                                                    |               | F 3.4                                                   | 8 | Minute:                                                 | ø                                                                                                    |
| Attestation requiring the of                                                                                                    | -             |                                                         |   |                                                         |                                                                                                    |
| Villetarget                                                                                                    |               | e                                                       |   |                                                         |                                                                                                    |
| *- (harner shilgstoove                                                                                                    |               |                                                         |   |                                                         |                                                                                                    |
| (2) Janvagistra inan                                                                                                    | formulaire    |                                                         |   | And Address of                                          | Elige sciverile                                                                                                    |
| (b) A low a provide fraction (and the<br>state of an effective set of the state of the<br>state of an effective set of the state of the<br>state of the state of the state of the state of the<br>state of the state of the state of the state of the<br>state of the state of the state of the state of the<br>state of the state of the state of the state of the<br>state of the state of the state of the state of the<br>state of the state of the state of the state of the<br>state of the state of the state of the state of the<br>state of the state of the state of the state of the<br>state of the state of the state of the state of the state of the<br>state of the state of the state of the state of the state of the<br>state of the state of the state of the state of the state of the<br>state of the state of the state of the state of the state of the<br>state of the state of the state of the state of the state of the<br>state of the state of the state of the state of the state of the<br>state of the state of the state of the state of the state of the<br>state of the state of the state of the state of the state of the<br>state of the state of the state of the state of the state of the<br>state of the state of the state of the state of the state of the state of the<br>state of the state of the state of the state of the state of the<br>state of the state of the state of the state of the state of the state of the<br>state of the state of the st |               | Ř                                                       |   |                                                         | and the second state of the second state of th |
| s jointes                                                                                                    |               |                                                         |   |                                                         |                                                                                                    |
| <b>d'identité</b><br>nax. : 5Mo - formats: pdf, word)                                                                                                    | Pho<br>(Poi   | o <b>to d'identité</b><br>ds max. : 5Mo - formats: jpg) |   | <b>C</b><br>(F                                          | ertificat médical<br>oids max. : 5Mo - formats:                                                                                                    |
| harger                                                                                                    | С т           | élécharger                                              |   | Ø                                                       | Télécharger                                                                                                    |
| <b>ation responsabilité civile</b><br>ax.: 5Mo - formats: pdf, word)                                                                                                    |               |                                                         |   |                                                         |                                                                                                    |
| harger                                                                                                    | Ø             |                                                         |   |                                                         |                                                                                                    |
|                                                                                                    |               |                                                         |   |                                                         |                                                                                                    |

2. Ecran 2 : Prise en charge financière ATTENTION LA NUITÉE EST PROPOSÉE PAR DEFAUT : MERCI DE VOUS RÉFÉRER AUX CONDITIONS POUR CONNAITRE LES POSSIBILITES

| 10110                                            |   | 100000 C                             |   |                                                                          |  |
|--------------------------------------------------|---|--------------------------------------|---|--------------------------------------------------------------------------|--|
| Tax Red.                                         |   | =%1956897                            |   |                                                                          |  |
| Persenne à confecter en cas élurger              |   |                                      |   |                                                                          |  |
| Name"                                            |   | Prosent                              |   | "Set multi-let"                                                          |  |
| Geore                                            |   | Geldon                               |   | 040240109328                                                             |  |
| Personne en situation de handloop"<br>The e Terr | ¢ |                                      |   |                                                                          |  |
| Place paintes<br>Place d'abandes                 |   | Photo-Publishing<br>Photo-Publishing |   | Carl Divisit Annotation<br>Press Press, Direct Annotation and Annotation |  |
| Teleformegan                                     |   | 5.08                                 | 8 | 100 mager                                                                |  |
| Attestation respectantiate phile                 |   |                                      |   |                                                                          |  |
| Tanan magaz                                      | 0 |                                      |   |                                                                          |  |
| Overge, strilgatures,                            |   |                                      |   |                                                                          |  |
| () Annugation man formulaire                     |   |                                      |   |                                                                          |  |
|                                                  |   |                                      |   |                                                                          |  |

A

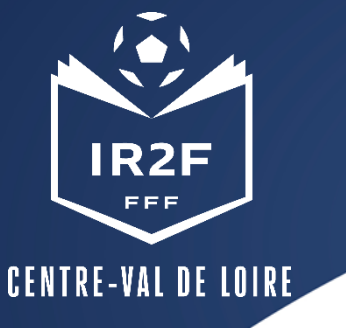

Pèces juintes et accord réglementat

rea l'house-sempri de voire douaire se vous convectant e e de formation const contactors par amait le cas achain

### RENSEIGNER LES INFORMATIONS COMPLÉMENTAIRES DEMANDÉES ET JOINDRE LES DOCUMENTS

### **3.** Ecran **3** : Joindre les documents et accepter les accords réglementaires

the an an interval & loss free professionaries, pittagraphics, publicitative to tell

Validar most formulaire

4. Terminer le dossier, cliquer sur valider mon formulaire

L'envoi de votre dossier de candidature est confirmé lorsque le statut de votre dossier est « candidature envoyée ».

| MES DEMANDES DE FORMATION :<br>mes demandes en cours                                                                                                    | A VOIR AUSSI :                                                                                                    |
|----------------------------------------------------------------------------------------------------|----------------------------------------------------------------------------------------------------|
| REVET DE MONITEUR DE POOTBALL                                                                                                    | LE FONDS D'AUDE AU FORTRALL AMARTEUR                                                                                                    |
|                                                                                                    | Le Ponstro d'Actes au Prostroal Armateur<br>Le Ar A I est seus contributions annualle de la<br>Redekation Prançaise de Restalad (PFFF)<br>d'anneiros 13 et disants d'aurios, qui visa à                                                                                                    |
| 🕼 a manufacture and 🗋 Candidature annos                                                                                                    | <ul> <li>Provide the second second secon</li></ul> |
| BREVET DE MONITEUR DE FOOTBALL                                                                                                    | the savetime inputs                                                                                                    |
| control and set films that a control base     control to the films that and a control base     control to the films that and     control to the films that | Network                                                                                                    |
| Inter contracted                                                                                                    | LES AUTRES SOLUTIONS DE FINANCEMENT                                                                                                    |
|                                                                                                    | Exercise percentral de la populario 2002, anim<br>redicidades à la formation 2017 décourse<br>teades les adaptors de forancement<br>posibilités<br>fordes les d                                                                                                    |
| All And All All All All All All All All All Al                                                                                                    |                                                                                                    |
| Candidatare environ                                                                                                    | - )                                                                                                    |
| HISTORIQUE DE MES DEMANDES                                                                                                    |                                                                                                    |
| view nuevet pass die demandes am historique                                                                                                    |                                                                                                    |

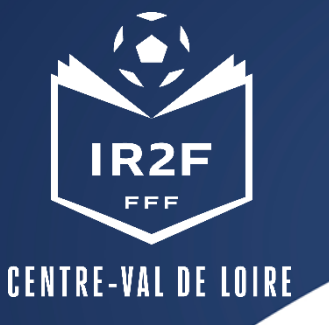

|             |         | €                                                                                                    |
|-------------|---------|----------------------------------------------------------------------------------------------------|
|             |         | + Address and Address and Address a |
| Part into a | 1       |                                                                                                    |
| *           |         |                                                                                                    |
|             | 1 1 200 |                                                                                                    |
| 10 11 10    |         |                                                                                                    |

CONFIRMER L'INSCRIPTION EN LIGNE

Suite à la réception du mail de confirmation de la préinscription, envoi du règlement de la formation :

• par chèque personnel en précisant nom, prénom du stagiaire, intitulé et date du stage

Pour cette saison 2022-2023 et dans la limite du quota alloué par la FFF, la Ligue déduira automatiquement, sur la facture, 25 € de bon de formation par licencié pour les formations éligibles suivantes :

- Module U6/U7
- Module U9
- Module U11
- Module Sécurité
- Animatrice Fédérale
- Module Football et Handicaps

- Module Projet éducatif
- Module Projet associatif
- Module Futsal Initiation
- Module Futsal Perfectionnement
- Certification CFF1
- Certification CFF4

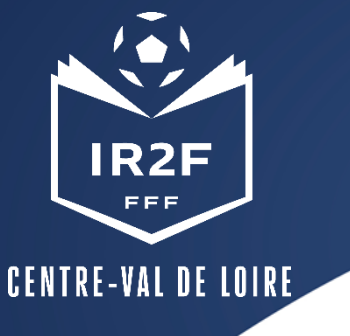

### **CONFIRMATION ET SUIVI DE L'INSCRIPTION**

- A réception du règlement financier, la Ligue envoie par mail une confirmation d'inscription au stagiaire.
- 10 jours avant la session, la Ligue envoie par mail au stagiaire.